## Installation eines StadtCAD 12 -Servicepacks

Die Installation von Servicepacks für StadtCAD 12 erfolgt über ein komfortables Installationsprogramm. Für die Durchführung der Installation müssen Sie über Administratorenrechte verfügen. Das Installationsprogramm erkennt automatisch die vorhandene Dateistruktur und installiert die neuen Daten in die passenden Ordner Ihrer StadtCAD-Installation.

## So installieren Sie ein Servicepack bei einer Einzelplatzinstallation:

1. Speichern Sie das Installationsprogramm SP<nnnnn>.EXE auf Ihrer lokalen Festplatte und starten Sie es durch Doppelklick

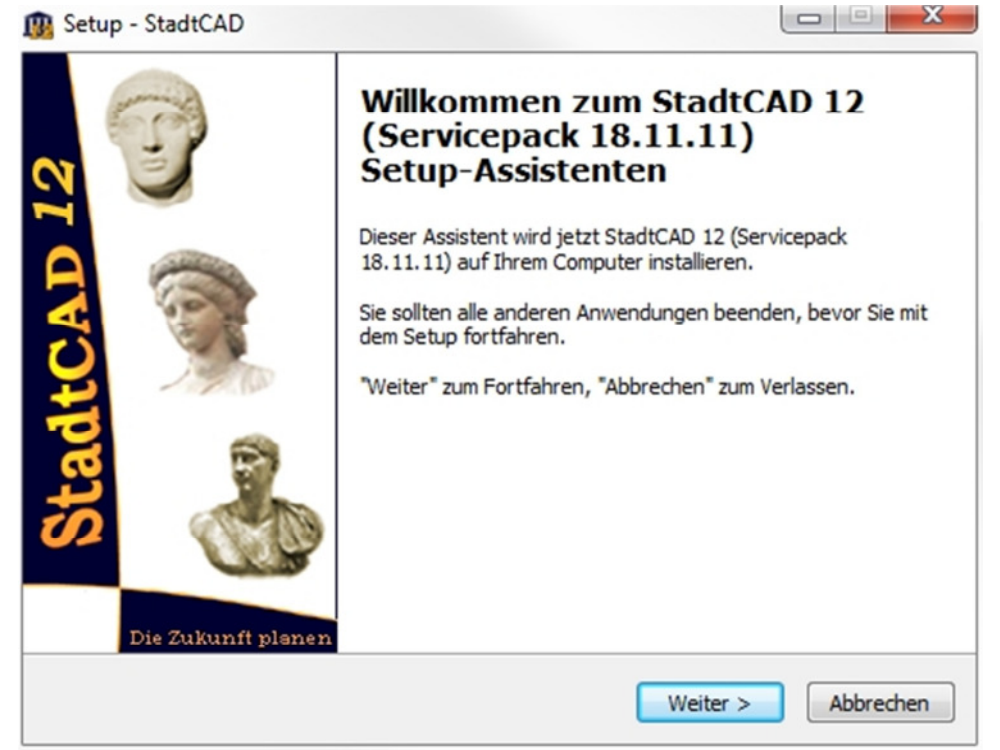

Abbildung 1: Willkommensbildschirm des Installationsprogramms für ein StadtCAD - Servicepack

Drücken Sie die Schaltfläche Weiter.

2. Akzeptieren Sie die Lizenzvereinbarung und drücken Sie die Schaltfläche *Weiter*.

| enzvereinbarung                                                                     |                                                            | 1    |
|-------------------------------------------------------------------------------------|------------------------------------------------------------|------|
| Lesen Sie bitte folgende, wichtige Inf                                              | ormationen bevor Sie fortfahren.                           | 4    |
| Lesen Sie bitte die folgenden Lizenzve<br>Bildlaufleiste oder drücken Sie die "Bild | ereinbarungen. Benutzen Sie bei Bedarf die<br>d Ab"-Taste. |      |
| Lizenzvertrag                                                                       |                                                            | -    |
| WICHTIG                                                                             |                                                            |      |
| *** BITTE AUFMERKSAM LESEN ***                                                      |                                                            |      |
| No de felore et al dia Martin a dia a                                               | fin die Densterne von Cofferen der                         |      |
| INachtoigend sind die vertragsbedingi<br>euroGIS IT-Systeme Entwicklungs- ur        | nd Vertriebs GmbH, Vaterstetten                            |      |
| nachfolgend euroGIS genannt,                                                        |                                                            |      |
| durch Sie, den Endverbraucher (im fo                                                | olgenden auch "Lizenznehmer"), aufgeführt.                 |      |
| Verpackung erklären Sie sich mit diese                                              | en Vertragsbedingungen einverstanden.                      | -    |
| Ich akzentiere die Vereinbarung                                                     |                                                            |      |
|                                                                                     |                                                            |      |
| O Ich jenne die vereinbarung ab                                                     |                                                            |      |
|                                                                                     |                                                            |      |
|                                                                                     | < Zurück Weiter > Ab                                       | brec |

3. Starten Sie die Installation

| Setup - StadtCAD                                                                                                    |           |
|----------------------------------------------------------------------------------------------------|-----------|
| Installation durchführen<br>Das Setup ist jetzt bereit, StadtCAD 12 (Servicepack 18.11.11) auf Ihren<br>Computer zu installieren. |           |
| Klicken Sie auf "Installieren", um mit der Installation zu beginnen.                                                              |           |
|                                                                                                    |           |
|                                                                                                    |           |
|                                                                                                    |           |
|                                                                                                    |           |
|                                                                                                    |           |
| < <u>Z</u> urück                                                                                                    | Abbrechen |

Abbildung 3: Start der Installation

Drücken Sie die Schaltfläche Installieren

## So installieren Sie ein Servicepack bei einer Netzinstallation

 Speichern Sie das Installationsprogramm SP<nnnnn>.EXE im Unterverzeichnis ClientSetup Ihrer StadtCAD-Installation auf dem Server. Starten Sie es <u>auf einem der Clients</u> durch Doppelklick

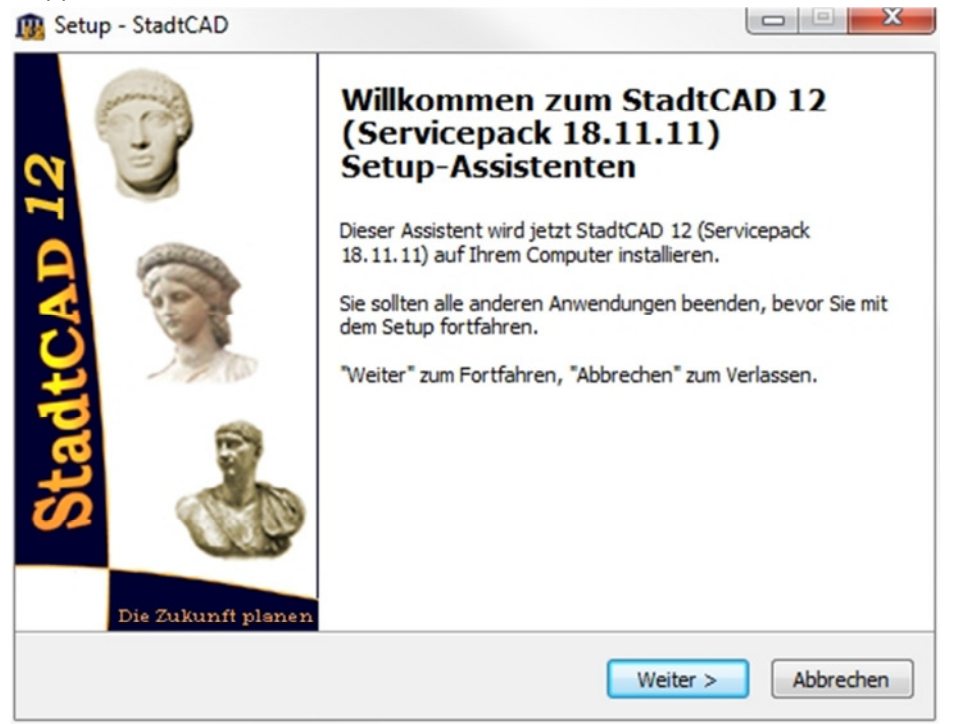

Abbildung 4: Willkommensbildschirm des Installationsprogramms für ein StadtCAD – Servicepack Drücken Sie die Schaltfläche *Weiter*.

2. Aktivieren Sie die Zustandsschalter Clientinstallation und Serverinstallation

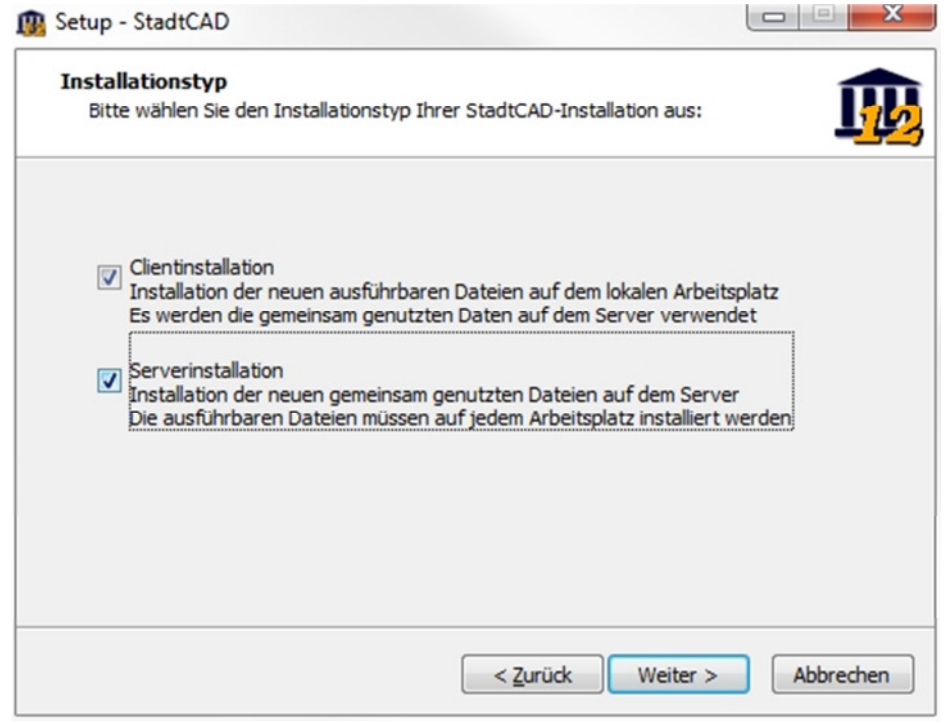

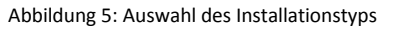

Drücken Sie die Schaltfläche Weiter.

3. Akzeptieren Sie die Lizenzvereinbarung und drücken Sie die Schaltfläche *Weiter*.

| 🕦 Setup - StadtCAD                                                                                                    |                                  |
|----------------------------------------------------------------------------------------------------|----------------------------------|
| Lizenzvereinbarung<br>Lesen Sie bitte folgende, wichtige Informationen bevor Sie fortfahren.                                                                                                    | <u>I</u>                         |
| Lesen Sie bitte die folgenden Lizenzvereinbarungen. Benutzen Sie bei Be<br>Bildlaufleiste oder drücken Sie die "Bild Ab"-Taste.                                                                                                    | edarf die                        |
| Lizenzvertrag<br>WICHTIG<br>*** BITTE AUFMERKSAM LESEN ***                                                                                                    | <u> </u>                         |
| Nachfolgend sind die Vertragsbedingungen für die Benutzung von Softw<br>euroGIS IT-Systeme Entwicklungs- und Vertriebs GmbH, Vaterstetten,<br>nachfolgend euroGIS genannt,<br>durch Sie, den Endverbraucher (im folgenden auch "Lizenznehmer"), au<br>Durch Öffnen der versiegelten<br>Verpackung erklären Sie sich mit diesen Vertragsbedingungen einversta | ıare der<br>fgeführt.<br>nden. ▼ |
| <ul> <li>Ich akzeptiere die Vereinbarung</li> <li>Ich lehne die Vereinbarung ab</li> </ul>                                                                                                    |                                  |
| < <u>Z</u> urück Weiter >                                                                                                    | Abbrechen                        |
| Abbildung 6: Akzeptieren der Lizenzvereinbarung<br>Drücken Sie die Schaltfläche <i>Weiter</i> .<br>Starten Sie die Installation                                                                                                    |                                  |
| Setup - StadtCAD                                                                                                    |                                  |
| Installation durchführen<br>Das Setup ist jetzt bereit, StadtCAD 12 (Servicepack 18.11.11) auf Ihre<br>Computer zu installieren.                                                                                                    | m <u>R</u>                       |
| Klicken Sie auf "Installieren", um mit der Installation zu beginnen.                                                                                                    |                                  |

Abbildung 7: Start der Installation

4.

Drücken Sie die Schaltfläche Installieren

5. Starten Sie das Installationsprogramm auf allen anderen Clients, aktivieren Sie bei Schritt 2 (Installationstyp) nur n och den Zustandsschalter *Clientsetup*. Sofern Sie das Installationsprogramm wie unter 1. beschrieben im Verzeichnis ClientSetup gespeichert haben und der Arbeitsplatz noch nicht aktualisiert worden ist, erscheint beim Start von StadtCAD 12 folgender Hinweis:

< Zurück

Installieren

Abbrechen

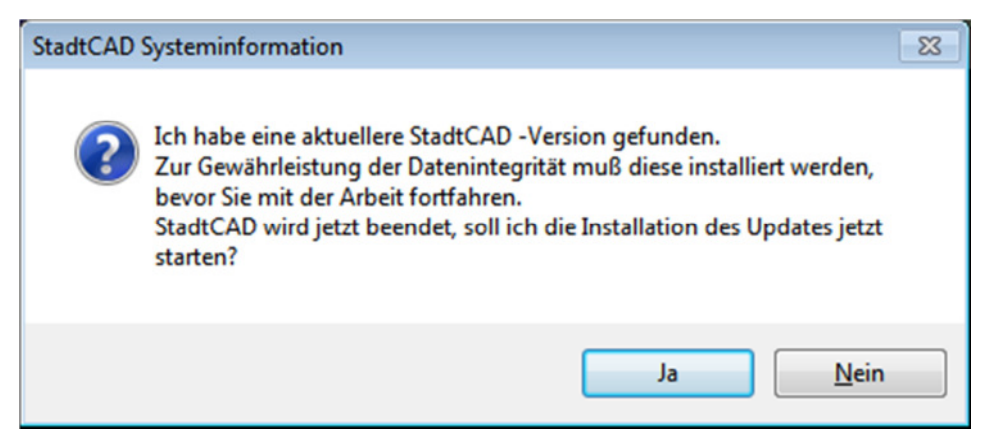

Abbildung 8: Meldung beim Start von StadtCAD

Bei einem Klick auf die Schaltfläche **Ja** versucht StadtCAD, das Installationsprogramm zu starten. Sofern Sie dazu nicht die erforderlichen Rechte haben (Administrator), starten Sie das Programm bitte wie oben beschrieben.

Bitte beachten Sie, dass Sie StadtCAD 12 aus Gründen der Datenkompatibilität erst dann starten können, wenn das Servicepack installiert ist!